## <u>3-3. タブブラウザの設定</u>

1) InternetExploler の上部メニューの[ツール]を押します。

| CALS/EC    | ) – Wind       | ows Inte   | rnet Explore     | er     |
|------------|----------------|------------|------------------|--------|
| <b>O •</b> | 🥖 https        | ://www2.ny | /usatsu.pref.hyd | ego.jp |
| ファイル(E)    | 編集( <u>E</u> ) | 表示⊙        | お気に入り( <u>A</u>  | ツール①   |

## 2) [インターネットオプション]をクリックします。

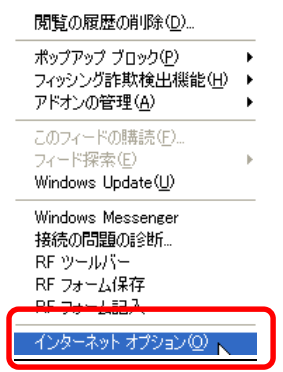

## 3) [全般タブ]選択→[設定]を押します。

|                       | 複数のホーム ページのタブを作成するには、それぞれのアドレ.<br>入力してください(R)<br>    | スを行で分けて       |
|-----------------------|------------------------------------------------------|---------------|
|                       | 現在のページを使用(C) 〕   標準設定(F)   〕 空 B                     | ▼<br>日を使用(B)  |
|                       | 性<br>一時ファイル、履歴、Cookie、保存されたパスワード、および )<br>の情報を削除します。 | Web フォーム      |
| 検索 -                  | 削除(D)                                                | 設定(S)<br>設定(D |
| 97 —                  | タブの中の Web ページの表示方法を設定しま                              | 設定(T)         |
| レーレー<br>デザイン<br>一 一 色 | 2°<br><br>(0) 音語(1) フォント(N) フィー                      | が<br>ザー補助(F)  |

4) [ポップアップの発生時]の[常に新しいウィンドウでポップアップを開く]を選

択し、[OK]を押します。

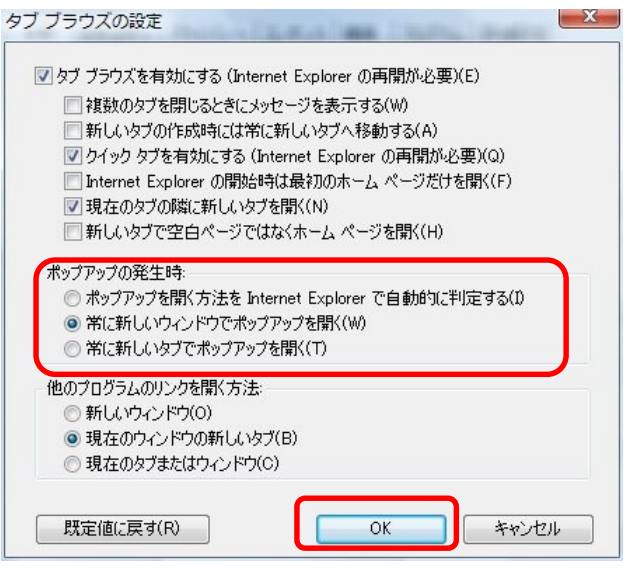

## 6) [OK]を押しインターネットオプションを閉じます。

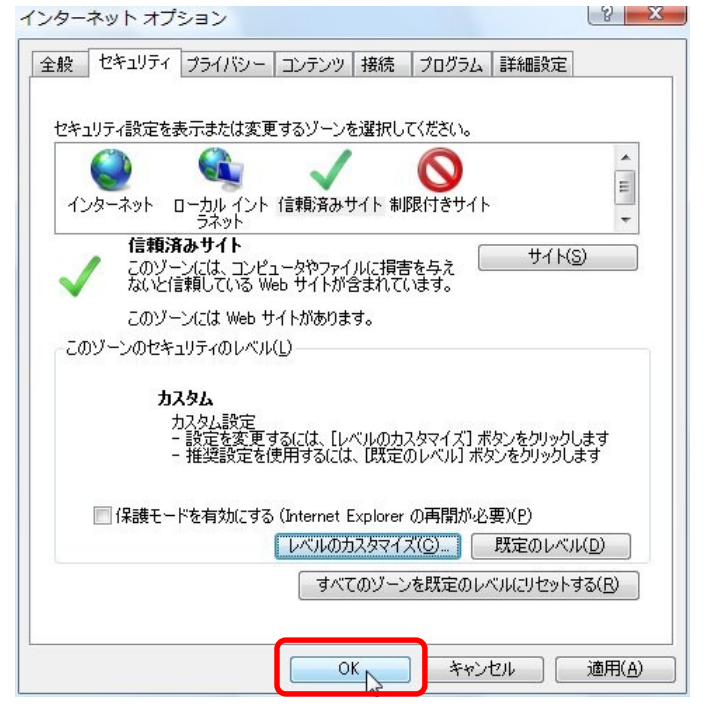